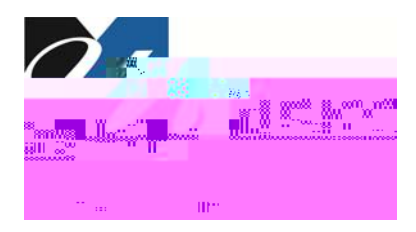

## SiS Faculty Self Service

## **AdvisorCenterNotes**

New notes functionality has been added to the FacultyAdvisorCenter to enhance the SiSadvisingtool. The notes page can be used to document advising information regarding an advise eand can be viewed by other advisors. Notes do not have to be shared with the student, but the option is available.

| 1.    | Navigate SiS Faculty Self Service >Advisor Center>notes                                                                                                    |  |  |  |  |  |
|-------|----------------------------------------------------------------------------------------------------|--|--|--|--|--|
|       | New Window   Help                                                                                                    |  |  |  |  |  |
|       |                                                                                                    |  |  |  |  |  |
|       |                                                                                                    |  |  |  |  |  |
|       | Jerry Hawk II                                                                                                    |  |  |  |  |  |
|       | Portra                                                                                                    |  |  |  |  |  |
|       | dvisor Add a New Note Student/A Notes                                                                                                    |  |  |  |  |  |
|       | t/Advisor notes available. No Studen                                                                                                    |  |  |  |  |  |
|       |                                                                                                    |  |  |  |  |  |
|       |                                                                                                    |  |  |  |  |  |
|       |                                                                                                    |  |  |  |  |  |
|       |                                                                                                    |  |  |  |  |  |
| Note: | Note: Thefirst time you access he new notes feature, a FERP Aeminder pageopenslisting important information to consider when entering advising notes. After ading the reminder, you will need to click the 'I understand that notes added are subject to FERP Abutton to proceed. Yow ill only see this FERP Aeminder once.                                                                                                    |  |  |  |  |  |
|       |                                                                                                    |  |  |  |  |  |
| 2.    | Choose the advise that you would like to enter a note on by selecting their name in the drop down list and then clickon the clickon the c |  |  |  |  |  |
|       | *Change Advisee                                                                                                    |  |  |  |  |  |

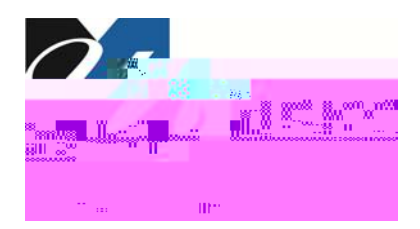

| 3.                           | Clickon the hyperlinkto open a new note page to enter a note on an advise account. |                       |                     |                     |                            |            |  |
|------------------------------|------------------------------------------------------------------------------------|-----------------------|---------------------|---------------------|----------------------------|------------|--|
|                              | Rowdy Rockstar                                                                     |                       | -                   | no to               | ()))                       |            |  |
|                              |                                                                                    | Faculty Center        | Advisor Center      | Department Center   | Search                     |            |  |
|                              | r credit academics                                                                 | notes                 | my advised          | s student center    | general info transfe       |            |  |
|                              |                                                                                    | 1                     | Notes               | П                   |                            |            |  |
|                              |                                                                                    |                       | Jerry Ha            | vk II               |                            |            |  |
|                              | change                                                                             | 2                     | *Change Ad          | visee Hawk II,Jerry |                            |            |  |
|                              |                                                                                    |                       |                     |                     |                            |            |  |
|                              |                                                                                    |                       |                     | nt/Advisor Notes_   |                            |            |  |
|                              |                                                                                    | Add a Nex Note        |                     |                     |                            |            |  |
|                              |                                                                                    |                       |                     |                     |                            |            |  |
| 4.                           | A new note pagewill                                                                | open                  |                     |                     |                            |            |  |
|                              | Bowdy Bookstar                                                                     |                       |                     |                     | -0                         |            |  |
|                              |                                                                                    |                       | Department Control  | go to               |                            |            |  |
|                              | Faculty Center                                                                     | Advisor Center        | Department Center   | Search              |                            | Tarribia   |  |
|                              |                                                                                    |                       |                     |                     |                            |            |  |
| arouess<br>→ Cenny⊆®laxyk⇒0C |                                                                                    |                       |                     |                     |                            |            |  |
|                              |                                                                                    |                       |                     |                     |                            |            |  |
|                              | Shared with student Institution UMLOW University of Mass Lowel                     |                       |                     |                     |                            |            |  |
|                              |                                                                                    | Caire                 | er UGRD             |                     |                            | M. Shkires |  |
|                              | 300                                                                                | Yes No                |                     | Acad Prog SCI-U     | J Sciences                 |            |  |
|                              |                                                                                    |                       |                     | Subject             |                            |            |  |
|                              |                                                                                    |                       | 📽 ' 🤺 '             | Comment             |                            |            |  |
|                              |                                                                                    |                       |                     |                     |                            |            |  |
|                              |                                                                                    |                       |                     |                     |                            |            |  |
|                              |                                                                                    |                       |                     |                     |                            |            |  |
|                              |                                                                                    |                       | _                   |                     | Submit Cancel              |            |  |
| Note:                        | By default the Shared                                                              | with student checkb   | oxwill be checkeda  | swell asthe YESa    | dio button which will sen  | ndan       |  |
|                              | emailto the studenta                                                               | and allow them to see | ethe note you enter | ed. Tokeepthe no    | ote internal so only autho | rized      |  |

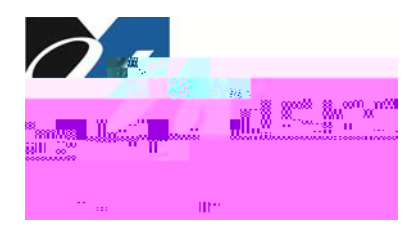

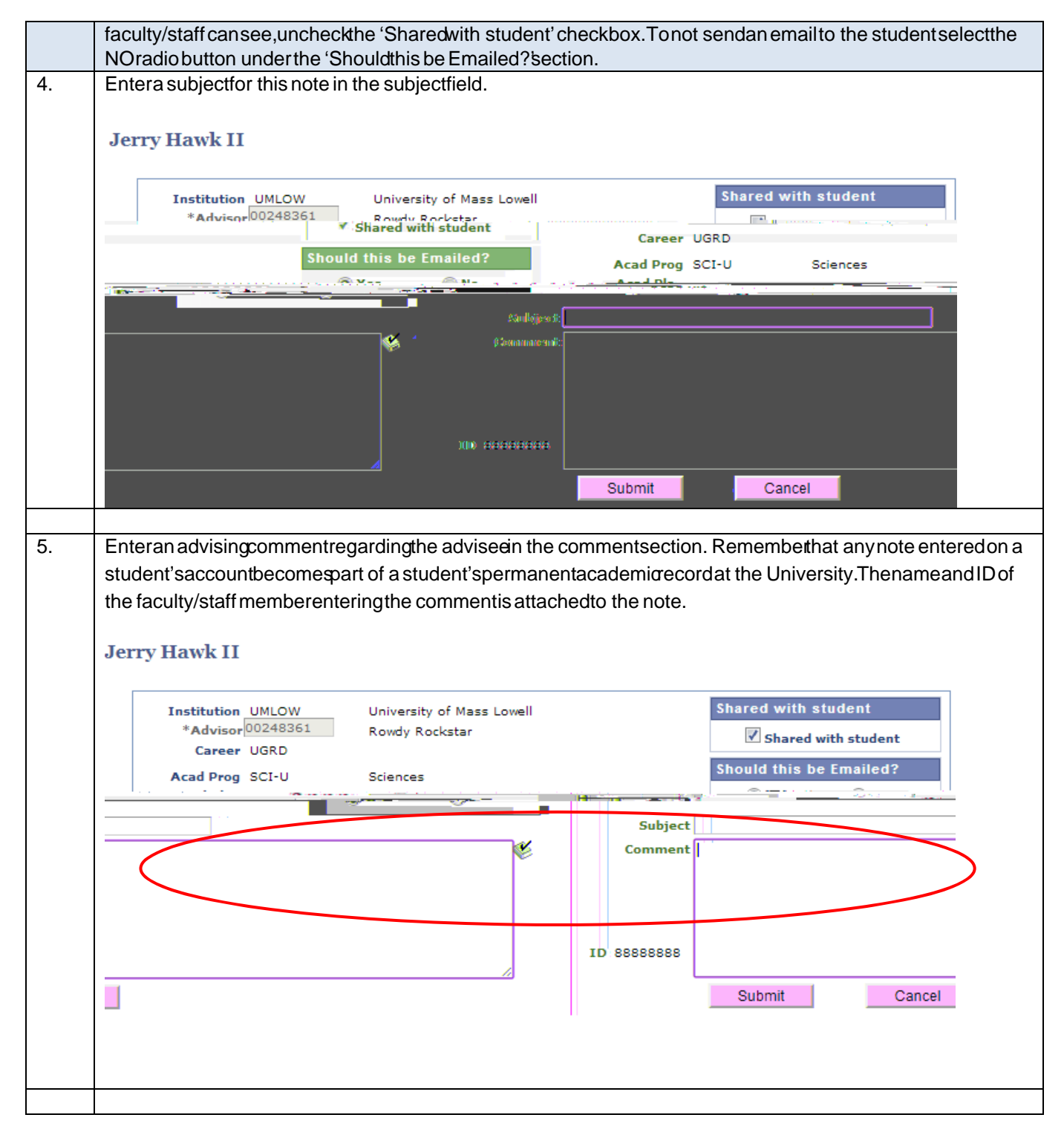

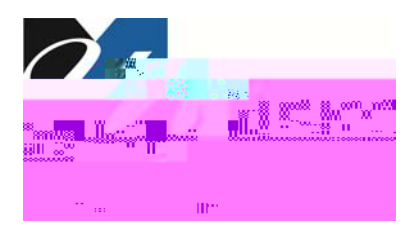

6. Onceyou have entered your comment,

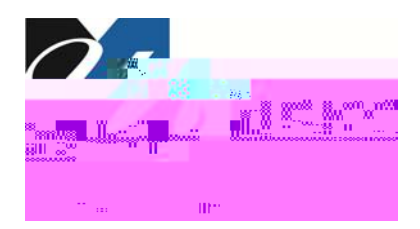

| 9.    | To edit a note that you havewritten, clickon the hyperlink in the note box.                                                                                                    |
|-------|----------------------------------------------------------------------------------------------------|
|       | Date 04/08/2013 Seq 1 Edit This Note   Advisor 00248361 Boundary Production   Sciences Whared with student                                                                                                    |
|       | Was this note emailed     Acad Blan       Image: A technic of the set of the set of the |
|       |                                                                                                    |
| Note: | Only the person who entered the note on the advisee's account will be able to edit the note. The work of entered will override the previously entered note.                                                                                                    |
| 10.   | & RQJUDW & KOXOWK DRYGIVVXFFHVVIXQ BW KIW/UQ/Q]FBM266 RYQ61BI&000HW21.66GOI6HUY<br>(QG RI3URFHGXUH                                                                                                    |
|       |                                                                                                    |